# ACADEMIC TECHNOLOGIES (ITS)

Work toward greatness.

## TUTORIAL

#### SELF ENROLL-GROUPS

Self-enrollment Groups allows students to use a sign-up sheet in order to join a Group themselves. If the number of enrolled students reaches the maximum number allowed, the sign-up sheet will be closed.

1. In your Course Management area, click Users and Groups. Click Groups.

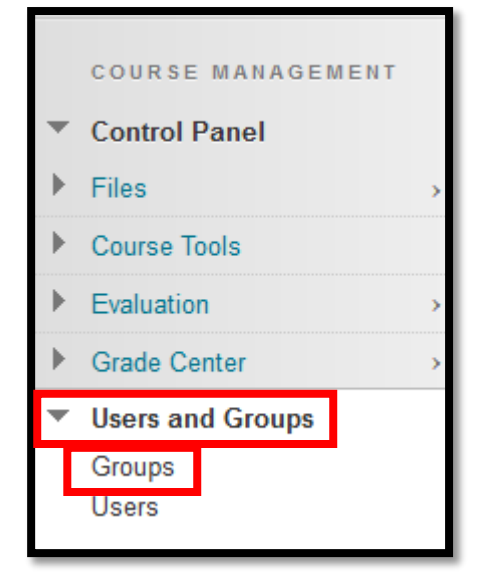

2. Click **Create** and then click **Self-Enroll.** 

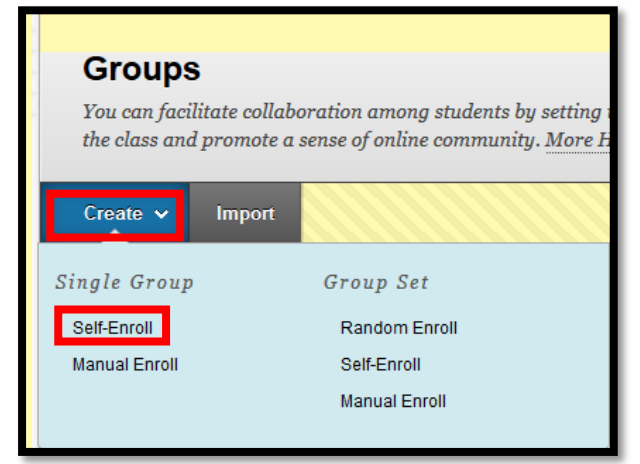

# ACADEMIC TECHNOLOGIES (ITS)

#### Work toward greatness.

### TUTORIAL

3. Name your group and add a maximum number of members if desired. Be sure to click **Submit** when finished.

| SIGN-UP OPTIONS                                                                                                    |                       |
|----------------------------------------------------------------------------------------------------|-----------------------|
|                                                                                                    |                       |
| V. News of Circum Chester                                                                                                    |                       |
| - Name of Sign-up Sheet                                                                                                    |                       |
| Sign-up Sheet Instructions                                                                                                    |                       |
| <b>T T T T</b> Paragraph - Arial - 3 (12pt) - = - = - = - <b>T</b> - <b>P</b> - <b>A</b>                                                    | 🛛 i 🖾 🛠               |
| ※ D Ď Q ☞ ☞ Ξ Ξ Ξ Ξ Ξ Ξ Ξ Ξ Ξ · · · · · · · · ·                                                                                             |                       |
|                                                                                                    |                       |
|                                                                                                    |                       |
|                                                                                                    |                       |
|                                                                                                    |                       |
|                                                                                                    |                       |
|                                                                                                    |                       |
| Path: p                                                                                                    | Words:0               |
|                                                                                                    | 11                    |
| Maximum Number of Members                                                                                                    |                       |
| Allow students to see names of other members in a group before they sign up.                                                                |                       |
|                                                                                                    |                       |
| Show Members                                                                                                    |                       |
| The sign-up sheet can appear on the groups listing page or be added as a link from other areas, such as a content area, content folder      | , learning module, or |
| lesson plan. You can apply adaptive release rules to the content page link, which provides the ability to limit the availability of the sig | n-up sheet.           |
| 🕼 Allow students to sign-up from the groups listing page.                                                                                   |                       |
|                                                                                                    |                       |
|                                                                                                    |                       |
|                                                                                                    |                       |
|                                                                                                    |                       |
| Create smart view for this group                                                                                                    |                       |
|                                                                                                    |                       |
|                                                                                                    |                       |
| Click <b>Submit</b> to proceed. Click <b>Cancel</b> to go back.                                                                             |                       |
| Car                                                                                                    | icel Submit           |
|                                                                                                    |                       |